## Exporting customer email addresses to send an email:

## Go to Utilities > Export > Customers

Add the required fields to the Export Fields list

Tick "Include header record with field names"

| * Choose Customer Fields for Export                                                                                                    |                                                                  |                                                              |                |
|----------------------------------------------------------------------------------------------------|------------------------------------------------------------------|--------------------------------------------------------------|----------------|
| All Fields<br>CUS:P_Add1<br>CUS:P_Add2<br>CUS:P_Add3<br>CUS:D_Add1<br>CUS:D_Add2<br>CUS:D_Add3<br>CUS:Postcode<br>CUS:Area<br>CUS:Area<br>CUS:Title<br>CUS:Anl_Group<br>CUS:Ext_ref<br>CUS:Fax<br>CUS:Mobile<br>CUS:H_Phone | ▲dd-><br><u>R</u> emove<br>Shift <u>Up</u><br>Shift <u>D</u> own | Export Fields<br>CUS:Keycode<br>CUS:Description<br>CUS:Email | Query<br>Reset |
| CUS:WebAddress<br>CUS:Contact<br>CUS:Tyree                                                                                                    | <del>.</del>                                                     | Picture                                                      |                |
| ✓ Include <u>h</u> eader record with 1                                                                                                    | ield names                                                       | 🗸 <u>о</u> к                                                 | X Cancel       |

## Save the file with .csv at the end of the file name

| File name:    | email.csv    |
|---------------|--------------|
| Save as type: | Export Files |

## Open the file in Excel and review the list of email addresses.

|    | A           | В                                   | C                      |  |
|----|-------------|-------------------------------------|------------------------|--|
| 1  | CUS:Keycode | CUS:Description                     | CUS:Email              |  |
| 2  | **CASH**    | Cash Sale                           |                        |  |
| 3  | 1H          | Head 1                              |                        |  |
| 4  | 151         | Zero Rated                          |                        |  |
| 5  | 7DAY        | 7 Day Account Customer              |                        |  |
| 6  | AACUSTOMER  | AACustomer                          | samsupport@sam.co.nz   |  |
| 7  | ABBOTT/C    | C Abbott                            |                        |  |
| 8  | AMEX        | American Express                    |                        |  |
| 9  | ASSEMBLIES  | Assemblies                          |                        |  |
| .0 | ATS         | ATS - Ashburton Trading Company Ltd |                        |  |
| 1  | AUTOSURE    | Autosure                            |                        |  |
| .2 | BROWN/J     | Jane Brown                          | orionsupport@sam.co.nz |  |
| .3 | CAPRICORN   | OLDCapricorn                        |                        |  |
| .4 | CARDLINK    | Cardlink                            |                        |  |
| 15 | CASH*       | Cash Sales                          |                        |  |
| .6 | CORNELIUS/  | J Cornelius                         | test@xtra.co.nz        |  |
| -  | CDT         | CDT                                 | T                      |  |

Then copy the block of email addresses only (the grey section in the screenshot above) from Excel to the <u>bcc</u> field of your email message.

Use <u>bcc</u> so that customers who are sent the email will not see the email address of other people that the email was sent to).

|                  | Bcc ->         |                                                  | <br>• |
|------------------|----------------|--------------------------------------------------|-------|
|                  |                | test@xtra.co.nz                                  |       |
| Pasted to Email: |                |                                                  |       |
| Bcc              | samsupport@san | n.co.nz; orionsupport@sam.co.nz; test@xtra.co.nz |       |

Add a subject to your email then type in your message before sending the emails.